# **Turnover statistics**

The turnover statistics can be used in all account areas, please select the desired account area. It has many different functions, so it is a good idea to have a specific analysis in mind. Ask yourself the specific question:

**?** What do I want to find out?

You can find the sales statistics via Turnover/turnover statistics.

| ι | Jmsatz-Statis          | stik         |                         |               |              |              |                |    | ? | _            |       | ×   |
|---|------------------------|--------------|-------------------------|---------------|--------------|--------------|----------------|----|---|--------------|-------|-----|
|   | Zeitraum und In        | nhalt        | Filterung               | Spezielle     | e Artikel    | Tage / Zeit  | / Club-Statist | ik | Ē | Druck        | ken   | F8  |
|   | Zeitraum:              | <u>v</u> on: | 12.08.20                | <u>Z</u> eit: | ::           | Uhr          |                |    |   |              |       |     |
|   |                        | <u>b</u> is: | 12.08.20                | <u>Z</u> eit: | 23:59:59     | Uhr          |                |    |   | Reset        | t     | F5  |
|   |                        |              |                         |               | eitrahmen tä | iglich bewer | ten            |    |   | Lada         | _     |     |
|   |                        |              |                         |               | s 06:00 Uhr  | auf den Vor  | tag            |    | 9 | Lader        | n     | FS  |
|   | Rechnung:              | <u>v</u> on: |                         | <u>b</u> is:  | 12.08.20     |              |                |    | 3 | Speic        | hern: | F11 |
|   | Zahldatum:             | <u>v</u> on: | • •                     | <u>b</u> is:  | 12.08.20     |              |                |    |   |              |       |     |
|   | Diese Informati        | ionen dr     | ucken:<br>n: Sortieren: | Dat           | um und Zei   | t            |                | •  |   |              |       |     |
|   |                        | Spezie       | lles Lavout:            | Adr           | essen, Fami  | lienweise 🖪  | Definierer     | n  |   |              |       |     |
|   | Tage / Zi              | eit / Clut   | o-Statistik             |               |              |              |                |    |   |              |       |     |
|   | Grupper                | nsumme       | n: Umfang:              | Arti          | kel einzeln  |              |                | •  |   |              |       |     |
|   | <u>K</u> unden-Filter: |              | Alle Ko                 | ntakte        |              | •            | Definierer     | n  |   |              |       |     |
|   |                        |              |                         |               |              |              |                |    | E | <u>E</u> nde |       |     |

# **Basic functions**

| Reset (1)   | Please always press the button before starting the settings. <b>Reset</b> button to restore the basic settings.                                                                         |
|-------------|----------------------------------------------------------------------------------------------------|
|             | Via <b>Save</b> you can easily save particularly practical statistics settings. This means that you always have them quickly to hand and do not always have to make the settings again. |
| Save (3)    | Please stay in the folder that PC CADDIE automatically suggests. Also pay attention to the naming of the statistics, especially the content/topic should be included in the name.       |
| Loading (2) | When you load a saved statistic <i>Load,</i> you only need to enter the <i>period</i> to adjust. This must be changed after loading.                                                    |

## Important settings

Less is often more - only fill in as much as necessary and not as much as possible.

## **Period and content**

ļ

You can set the most frequently required settings with the following information:

| Umsatz-Statistik                      |                    |               |             |            |       |               | ? _                  |         | < |
|---------------------------------------|--------------------|---------------|-------------|------------|-------|---------------|----------------------|---------|---|
| Zeitraum und Inhalt Fi                | ilterung           | Spezielle     | Artikel     | Tage / Zei | t/C   | lub-Statistik | 📙 <u>D</u> rucke     | n F8    |   |
| Zeitraum: <u>v</u> on: <mark>1</mark> | 2.08.20            | <u>Z</u> eit: | ::          | Uhr        |       |               |                      |         |   |
| <u>b</u> is: 1                        | 2.08.20            | Zeit:         | 23:59:59    | Uhr        |       |               | 🛨 Reset              | F5      |   |
|                                       |                    | Zei           | trahmen tä  | glich bewe | ertei | n             |                      |         |   |
|                                       |                    | bis 🗌         | 06:00 Uhr   | auf den Vo | orta  | g             | ┢ Laden              | F9      |   |
| Rechnung: <u>v</u> on:                |                    | <u>b</u> is:  | 12.08.20    |            |       |               | E Speich             | ern F11 |   |
| Zahldatum: <u>v</u> on:               |                    | <u>b</u> is:  | 12.08.20    |            |       |               |                      |         |   |
| Diese Informationen druck             | ken:               | Date          | im und Zeit |            |       |               |                      |         |   |
| l≪] Einzelbüchungen.                  | <u>s</u> ortieren. | Date          | ini unu zen |            |       |               |                      |         |   |
| Spezielles                            | Layout:            | Sald          | en          |            | ۳     | Definieren    |                      |         |   |
| Tage / Zeit / Club-St                 | tatistik           |               |             |            |       |               |                      |         |   |
| Gruppensummen:                        | Umfang:            | Artik         | el einzeln  |            |       | •             |                      |         |   |
|                                       |                    |               |             |            |       |               |                      |         |   |
| <u>K</u> unden-Filter:                | Alle Kor           | ntakte        |             |            | •     | Definieren    |                      |         |   |
|                                       |                    |               |             |            |       |               | <mark>∃ E</mark> nde |         |   |

- **Period**: Always set the relevant period here.
- **Rate time frame daily**This concerns the daily sales at a certain time e.g. 10.00 to 14.00 within the set period e.g. 01.01.10 to 31.12.10
- **until 06:00 on the previous day**This tick is particularly useful for the catering trade if sales after midnight are to be calculated for the previous day.
- *Einzelbuchungen:*: Determine whether you want to print with individual bookings or only totals by unchecking the "Individual bookings" box.
- You can also select other sorting options for the "Individual bookings" item, e.g. sorted by customer name (alphabetically), item description, invoice number, home club and cash register layout (with debit and credit bookings).
- **Gruppensummen:**: Here you can choose between the individual articles or the product groups.
- *Kunden-Filter:*:Auch The person group can be selected.
- If you require "individual persons", please create a filter with enumeration!

## Filtering

| Umsatz-Statistik           |                                                   |               | ? _ 🗆       | Х   |
|----------------------------|---------------------------------------------------|---------------|-------------|-----|
| Zeitraum und Inhalt        | Filterung Spezielle Artikel Tage / Zeit / Club    | -Statistik    | Brucken     | F8  |
| <u>W</u> arengruppen:      |                                                   | Wahl          |             |     |
| Buchungstext:              |                                                   |               | 🛨 Reset 🛛   | F5  |
| Betragsbereich:            | <u>v</u> on: -9999999.99 <u>b</u> is: 99999999.99 |               | 🔚 Laden 🕴   | F9  |
| <u>M</u> wstSätze:         |                                                   |               | Speichern F | F11 |
| Nur diesen Status:         | (neutral)                                         |               |             |     |
| <u>F</u> IBU-Export:       |                                                   |               |             |     |
| FIBU-Konten:               | (neutral)                                         |               |             |     |
| -                          | Angebot / Perspektive                             |               |             |     |
| Kanna Banishi              | zu berechnen                                      |               |             |     |
| Kassen-bereich:            | Rechnung geschrieben                              |               |             |     |
| <u>S</u> tatistik-Bereich: |                                                   | Wahl          |             |     |
| Buchende Person:           | Feddigt                                           | Wahl          |             |     |
| Zablarten:                 | Alles verbuchte                                   | 10.0 / - 1- 1 |             |     |
|                            | Rinzug                                            | wvani         |             |     |
| <u>R</u> abatt-Sätze:      | l≡jenneog<br>Ozu berechnen am Bis-Datum           |               |             |     |
|                            | ()→ / Rechnung oder teilbezahlt am Bis-Datur      |               |             |     |
| Kategorien: 🗸 Norm         | C Friedigt am Bis-Datum                           | senbuch       |             |     |
|                            | ()→/√ Alles verbuchte am Bis-Datum                | egorien       |             |     |
|                            |                                                   | -5011011      | L⇒ Ende     |     |

- Differentiate here which product groups you would like to analyse.
- **Only this status** is particularly important in the account area **CLUB** account area, which can be used to print any sales statistics.

## **Special articles**

| Umsatz-Statistik                                                             | ? _ 🗆 ×         |
|------------------------------------------------------------------------------|-----------------|
| Zeitraum und Inhalt Filterung Spezielle Artikel Tage / Zeit / Club-Statistik | 🔒 Drucken F8    |
| Nur diese Artikel:                                                           |                 |
|                                                                              | ★ Reset 🛛 F5    |
|                                                                              | 🔚 Laden 🛛 F9    |
|                                                                              | E Speichern F11 |
|                                                                              |                 |
|                                                                              |                 |
|                                                                              |                 |
|                                                                              |                 |
|                                                                              |                 |
|                                                                              |                 |
|                                                                              |                 |
| Negation, d.h. diese Artikel NICHT auswerten                                 |                 |
|                                                                              | <u> </u>        |

- About Select article you can tick the desired articles and click OK to bring them into the window.
- Please also note the possibility of negation.

## Days/Time/Club statistics

| Umsatz-Statistik                 |                                                                                                    |                   |              |         |                | ?          | _ 🗆       | ×                          |  |  |
|----------------------------------|----------------------------------------------------------------------------------------------------|-------------------|--------------|---------|----------------|------------|-----------|----------------------------|--|--|
| Zeitraum und Inhalt Filt         | erung                                                                                                    | Spezielle Artikel | Tage / Ze    | eit / C | Club-Statistik | Drucken F8 |           |                            |  |  |
| Tage / Zeit / Club-Statis        | tik <mark>dru</mark> cke                                                                                                    | :n:               |              |         |                |            |           |                            |  |  |
| <u>A</u> uswertung:              | Tota                                                                                                    | l                 |              |         | •              | *          | Reset     | F5                         |  |  |
| Ausrichtung: Von oben nach unten |                                                                                                    |                   |              |         |                |            | Laden     | F9                         |  |  |
| <u>A</u> ngezeigter Wert:        | Angezeigter Wert: Brutto-Betrag<br>Bezogen auf: Artikel                                                                                                    |                   |              |         |                |            | Speichern | F11                        |  |  |
| <u>B</u> ezogen auf:             | traum und Inhalt       Filterung       Spezielle Artikel       Tage / Zeit / Club-Statistik drucken:                                                                                                    |                   |              |         |                |            |           |                            |  |  |
| Zeit <u>u</u> nterteilung:       | tz-Statistik       ? _ □         aum und Inhalt       Filterung       Spezielle Artikel       Tage / Zeit / Club-Statistik         Tage / Zeit / Club-Statistik drucken:                                                                                                    |                   |              |         |                |            |           |                            |  |  |
| <u>F</u> ilter 1:                | (neut                                                                                                    | tral)             |              | •       | Definieren     |            |           | ken F8<br>t F5<br>thern F1 |  |  |
| <u>F</u> ilter 2:                | (neut                                                                                                    | tral)             |              | •       | Definieren     |            |           |                            |  |  |
| <u>F</u> ilter 3:                | (neut                                                                                                    | tral)             |              | •       | Definieren     |            |           |                            |  |  |
| <u>F</u> ilter 4:                | (neut                                                                                                    | tral)             |              | •       | Definieren     |            |           |                            |  |  |
| <u>F</u> ilter 5:                | (neut                                                                                                    | tral)             |              | •       | Definieren     |            |           |                            |  |  |
|                                  |                                                                                                    |                   |              |         |                |            |           |                            |  |  |
|                                  |                                                                                                    |                   |              |         |                |            |           |                            |  |  |
|                                  | 'eitraum und Inhalt Filterung Spezielle Artikel Tage / Zeit / Club-Statistik      Tage / Zeit / Club-Statistik drucken:    Auswertung: Total     Ausrichtung:  Von oben nach unten    Ausrichtung:  Von oben nach unten      Angezeigter Wert:   Brutto-Betrag     Bezogen auf:    Artikel       Q: Qoi:     O: 200     biter 1:     (neutral)     Definieren     Eilter 1:     (neutral)     Definieren    Eilter 3:     (neutral)     Definieren    Eilter 5: |                   | <u>E</u> nde |         |                |            |           |                            |  |  |

- This area can be very useful for green fee analyses. It can be used to determine the fluctuation during certain periods.
- About *Evaluation* you can analyse individual days, weekdays, clubs, person filters or operators.
- The **Displayed value** can be displayed according to "gross-net value" or "number".
- For the *time subdivision* shows how often an item was booked in this period, which is very practical when analysing green fees.
- With the *filters* filters can be further differentiated according to groups of people.

## **Examples of statistics**

Please do not forget to save the practical statistics settings customised to your needs. This means you can load the settings again at any time if required.

## Sales statistics with customised layout

Statistics with member characteristics, account text and gross amount in the account

Turnover statistics setting

| Sales statistics                                                                                                    | ×                                          |
|----------------------------------------------------------------------------------------------------|--------------------------------------------|
| Time period and content   Filter   Special article   Days / Time / Club statistics                                                                                                    | <u>Print</u> F8                            |
| Time period:       from:       01.01.16       time:       o'clock         time:       23:59:59       o'clock         time:       23:59:59       o'clock         Evaluate time period daily       Until 6am of the previous day         Invoice:       from:          Payment date:       from: | 1<br>★ Reset F5<br>→ Load F9<br>→ Save F11 |
| Print this information:<br>▼ Separate bookings: <u>S</u> ort: Customer name <b>▼</b> 3<br>▼ Special layout: 4 Sales characteristics ▼ Def.                                                                                                    |                                            |
| Day / Time / Club statistics                                                                                                    |                                            |
| Customer filter:                                                                                                    | 🔀 Quit                                     |

- 1. reset
- 2. define date
- 3. sorting
- 4. layout
- 5. tick for payment (next screenshot) under the Filtering tab

| Sales statistics                                 |                                                                                       | ×               |
|--------------------------------------------------|---------------------------------------------------------------------------------------|-----------------|
| Time period and con                              | tent Filter Special article Days / Time / Club statistics                             | <u>Print</u> F8 |
| Article groups:                                  | Select                                                                                |                 |
| <u>B</u> ooking text:<br>Amount area:            | from: -999999.00 <u>t</u> o: 9999999.00                                               | 👷 Reset FS      |
| <u>V</u> AT-Rate:                                | Only other than 0                                                                     | Save F1         |
| Only this status:                                | (neutral)                                                                             |                 |
| <u>F</u> A-Export:                               | (neutral)                                                                             |                 |
| <u>F</u> A-Accounts:                             |                                                                                       |                 |
| <u>C</u> ash register area:                      |                                                                                       |                 |
| Booking person:                                  | Select                                                                                |                 |
| Payment method:                                  | Select                                                                                |                 |
| <u>D</u> iscount rate:                           |                                                                                       |                 |
| <u>C</u> ategories: <b>⊽</b> Nor<br><b>□</b> Far | mal 🔽 Transfer 🔲 In-payment 🔽 Cash book<br>nily 🔽 Payments 🔲 Other special categories | 🛛 Quit          |

## Layout

| Format editor              |                            |            |           |                                                          |                                              |   |                                                 | ×                          |
|----------------------------|----------------------------|------------|-----------|----------------------------------------------------------|----------------------------------------------|---|-------------------------------------------------|----------------------------|
| Name: Sa<br>Format type Li | ales characteristics<br>st | Lines: Tit | tle Sales | Define <u>n</u> ew fo<br>characteristi<br>3 (301) [] Lir | ormat<br>cs- <date><br/>ne ) (&gt;Tab</date> |   | > <u>F</u> ield<br><u>Comr</u>                  | ls F2<br>nands<br>ts F6    |
|                            |                            |            |           |                                                          |                                              |   | <mark>-)</mark> Save fo<br>≺ Delete f<br>⊇ Fjle | ormatF11<br>ormaF5<br>e F9 |
|                            |                            |            |           |                                                          |                                              | 6 | 🖕 Tes                                           | t F8                       |
| <                          |                            |            |           |                                                          | >                                            |   | <mark>&lt; <u>Q</u>ui</mark>                    | ŧ                          |

Layout to copy:

| <z< th=""><th><name< th=""><th><vorname< th=""><th><merkmal02< th=""><th><merkmal03< th=""><th><xtext< th=""><th><xgrs< th=""><th><eintri< th=""><th><austritt< th=""></austritt<></th></eintri<></th></xgrs<></th></xtext<></th></merkmal03<></th></merkmal02<></th></vorname<></th></name<></th></z<> | <name< th=""><th><vorname< th=""><th><merkmal02< th=""><th><merkmal03< th=""><th><xtext< th=""><th><xgrs< th=""><th><eintri< th=""><th><austritt< th=""></austritt<></th></eintri<></th></xgrs<></th></xtext<></th></merkmal03<></th></merkmal02<></th></vorname<></th></name<> | <vorname< th=""><th><merkmal02< th=""><th><merkmal03< th=""><th><xtext< th=""><th><xgrs< th=""><th><eintri< th=""><th><austritt< th=""></austritt<></th></eintri<></th></xgrs<></th></xtext<></th></merkmal03<></th></merkmal02<></th></vorname<> | <merkmal02< th=""><th><merkmal03< th=""><th><xtext< th=""><th><xgrs< th=""><th><eintri< th=""><th><austritt< th=""></austritt<></th></eintri<></th></xgrs<></th></xtext<></th></merkmal03<></th></merkmal02<> | <merkmal03< th=""><th><xtext< th=""><th><xgrs< th=""><th><eintri< th=""><th><austritt< th=""></austritt<></th></eintri<></th></xgrs<></th></xtext<></th></merkmal03<> | <xtext< th=""><th><xgrs< th=""><th><eintri< th=""><th><austritt< th=""></austritt<></th></eintri<></th></xgrs<></th></xtext<> | <xgrs< th=""><th><eintri< th=""><th><austritt< th=""></austritt<></th></eintri<></th></xgrs<> | <eintri< th=""><th><austritt< th=""></austritt<></th></eintri<> | <austritt< th=""></austritt<> |
|----------------------------------------------------------------------------------------------------|----------------------------------------------------------------------------------------------------|----------------------------------------------------------------------------------------------------|----------------------------------------------------------------------------------------------------|----------------------------------------------------------------------------------------------------|----------------------------------------------------------------------------------------------------|-----------------------------------------------------------------------------------------------|-----------------------------------------------------------------|-------------------------------|
| >                                                                                                    | >                                                                                                    | >                                                                                                    | >                                                                                                    | >                                                                                                    | >                                                                                                    | >                                                                                             | >                                                               | >                             |

Result:

# Turnover from 01.01.16 to 16.09.16 SALES

|   |     | Status |            | all        | booked |      | Printed: 15.04.19, 14:06 |       |       |  |
|---|-----|--------|------------|------------|--------|------|--------------------------|-------|-------|--|
| ĺ | No. | Name   | First name | Membership | Status | Text | Gross                    | Entry | Leave |  |
| Г |     |        |            |            |        |      |                          |       |       |  |

## Account control after contribution allocation

You have allocated the annual contributions and would now like to check them before printing the invoice?

1. Press the button **Reset button.** 

- 2. In the tab *Period* tab, enter the date from... to... tab.
- 3. The *individual bookings* should be sorted by "Customer name".
- 4. Please set the person filter "All persons", this is the only way you can check whether something has been unintentionally assigned to other persons.
- 5. You now go to the tab *Filtering* tab and select *Only this person Status:* "to calculate".
- 6. Now you can click on **Print** button.

| ruck: Umsatz vom 16.11.10 bis 02.01. | 11 [Fertig]  |          |                |                    |                  |            |                |                      |                        | E                |          |
|--------------------------------------|--------------|----------|----------------|--------------------|------------------|------------|----------------|----------------------|------------------------|------------------|----------|
| 🔍 [ Kopieren 🕞 🔚 Speichen            | n (FZ) 🌏 Dri | ucken (F | Seite 1/       | 1 100%             | Umsatz vo        | m 16.11    | . 10 bis 02.01 | .11                  |                        |                  |          |
|                                      |              |          |                |                    |                  |            |                |                      |                        |                  |          |
| Lime at a vam 46 44 40               |              |          |                |                    | <b>b</b> :       |            | 00.0           |                      | 4                      |                  |          |
| Umsatz                               | vom          |          | 0.11           | .10                |                  | <u>s (</u> | <u>12.0</u>    | 1.1                  |                        |                  |          |
| CLUB                                 |              |          |                |                    |                  |            |                |                      |                        |                  |          |
| Olation                              |              |          | and the second |                    | Einz             | elaufl     | istung si      | ortiert i            | nach Kund              | enname           |          |
| Status                               | Z            | u be     | recnner        |                    |                  |            |                |                      |                        |                  |          |
| Nr. Eintrag                          | Datum        | Zeit     | Mwst           | Netto €            | Brutto           | €S B       | ez. Person     |                      | Sta                    | nd: 16.11.10, 18 | 8:25 Uhr |
| d Jahrashaliras Aldur                | 01.01.01     |          | 40.0           | 1050.10            | 1000             |            |                | Employ               | the Hardward           |                  |          |
| Total                                | 01.01.11     |          | 19,0           | 1050,42            | 1250,0           | 10 1       | frhe           | Frohgen              | muth, Heribert         | t                |          |
| 2 Jahresbeitrag Passiv               | 01.01.11     |          | 19,0           | 42,02              | 50,0             | 10 J       | kaka           | Kainz, K             | (atharina<br>(atharina |                  |          |
| 3 Jahresbeitrag Aktive               | 01.01.11     |          | 19,0           | 1050,42            | 1250,0           | 10 J       | mam2           | Maier, M             | ane                    |                  |          |
| Total                                |              |          |                | 1050,42            | 1250,0           | 0          | mam2           | Maier, I             | Mane                   |                  |          |
| 4 Jahresbeitrag Aktive<br>Total      | 01.01.11     |          | 19,0           | 1050,42<br>1050,42 | 1250,0<br>1250.0 | 0          | mam1<br>mam1   | Maier, M<br>Maier, I | aria<br>Maria          |                  |          |
| 5 Jahresbeitrag Aktive               | 01.01.11     |          | 19,0           | 1050,42            | 1250,0           | U 01       | mase           | Maier, S             | ерр                    |                  |          |
| Total                                |              |          |                | 1050,42            | 1250,0           | 0          | mase           | Maier,               | Sepp                   |                  |          |
| Summe:                               |              |          |                | 4243,70            | 5050,0           | 0 OK:      | 0,0            | 0                    | 0,00                   |                  |          |
|                                      |              |          |                |                    |                  |            |                |                      |                        |                  |          |
|                                      |              |          |                |                    |                  |            |                |                      |                        |                  |          |
|                                      |              |          |                |                    |                  | Gru        | ppensun        | nmen                 | mit vermer             | kter Anzah       |          |
| Summen pro Gra                       | unne/Arti    | kol      |                |                    |                  |            |                |                      |                        |                  |          |
| Summen pro Gri                       | appe/Arti    | Rei      |                | Einze              | el               |            | Total          |                      |                        | Bezahlt          |          |
| Artikel                              |              |          | ,              | Netto E            | Brutto           | Nett       | Bru            | tto Zah              | Netto                  | Brutto           | Zahl     |
| Allgemeiner Buchungsbereich          |              |          |                |                    |                  | 4243,7     | 0 5050,        | 00                   | 5 0,00                 | 0,00             | 0        |
| Jahresbeitrag                        |              |          |                |                    |                  | 4243,7     | 0 5050,        | 00 9                 | 5 0,00                 | 0,00             | 0        |
| jakt Jahresbeitrag Aktive            |              |          | 105            | 0,42 12            | 50,00            | 4201,6     | 8 5000,        | 00 4                 | 4 0,00                 | 0,00             | 0        |
| jpas Jahresbetrag Passiv             |              |          | 4              | 2,02               | 50,00            | 42,0       | 2 50,          | 00 .                 | 1 0,00                 | 0,00             | 0        |
|                                      |              |          |                |                    |                  | 4243.7     | 5050.          | 00 8                 | 5 0.00                 | 0.00             | 0        |

## List for individual payment methods

**?** For example, do you need a list of how much turnover you have generated in cash or by EC card for your cash account area?

- Take the route via *Turnover/turnover statistics* and click on the right on *Reset,* to make sure that the basic settings have been restored.
- In the tab **Period and content** tab, enter the desired date for the period and, if required, tick the box for **Print individual bookings** if required.

#### Then select the tab *Filter:*

| Umsatz-Statistik                    |                      |                                |                                    |                      | ? _ 🗆                                                                                    | ×   |
|-------------------------------------|----------------------|--------------------------------|------------------------------------|----------------------|------------------------------------------------------------------------------------------|-----|
| Zeitraum und Inhalt                 | Filterung            | Spezielle Artikel              | Tage / Zeit / Club                 | -Statistik           | ᡖ <u>D</u> rucken                                                                        | F8  |
| <u>W</u> arengruppen:               |                      |                                |                                    | Wahl                 |                                                                                          |     |
| <u>B</u> uchungstext:               |                      |                                |                                    |                      | ★ Reset                                                                                  | F5  |
| Betragsbereich:                     | <u>v</u> on: -99     | 99999.99 <u>b</u> is:          | 9999999.99                         |                      | 🗁 Laden                                                                                  | F9  |
| <u>M</u> wstSätze:                  | Nur ung              | leich 0                        |                                    |                      | 📄 Speichern                                                                              | F11 |
| <u>N</u> ur diesen Status:          | (neutral)            |                                | •                                  |                      |                                                                                          |     |
| EIBU-Export:                        | (neutral)            |                                | •                                  |                      |                                                                                          |     |
| <u>F</u> IBU-Konten:                |                      |                                |                                    |                      |                                                                                          |     |
| <u>K</u> assen-Bereich:             |                      |                                |                                    |                      |                                                                                          |     |
| <u>S</u> tatistik-Bereich:          |                      |                                |                                    | Wahl                 |                                                                                          |     |
| Buchende Person:                    |                      |                                |                                    | Wahl                 |                                                                                          |     |
| Zahlarten:                          | bar                  |                                |                                    | Wahi                 |                                                                                          |     |
| <u>R</u> abatt-Sätze:               |                      |                                |                                    |                      |                                                                                          |     |
| <u>K</u> ategorien: 🗹 Nori<br>🗌 Fam | mal 🗹 L<br>iilie 🗌 Z | Jmbuchung 🗌 E<br>Jahlungen 🗌 S | ingang 🗹 Kas<br>onstige Sonder-Kat | ssenbuch<br>tegorien | <u></u> <u> </u> <u> </u> <u> </u> <u> </u> <u> </u> <u> </u> <u> </u> <u> </u> <u> </u> |     |

- In the "Payment methods" line, select under **Choice** select the payment method. These can usually be found at the bottom of the article list.
- Make lists for all desired payment types one after the other.
- If you select several payment types at the same time, the totals of the payment types are added together.
- Now start the printout with **Print** (F8).

## Turnover by day of the week or with time division

In our example we take the green fee. You can use this description for all articles and product groups, as well as for analyses for your pro shop or your restaurant.

- Select your cash account area, e.g. **SALES** and again take the path **Turnover/turnover statistics.** Reset with **Reset** to restore the default setting.
- In the tab **Period and content** tab under **Period** tab, enter the date.
- Tick the box next to *individual bookings* off.

- Now switch to the tab *Filter tab.* In the line *merchandise category* line, select the product group for GREENFEE. If the product group GREENFEE contains many items, it may not be possible to print them all on the statistics. In this case, please select individual articles. If you <u>all</u> items in the green fee product group, you will see the complete number of green fees for the day of the week in the 1st column.
- Click further on the **Days/Time/Club statistics** and tick the box next to **Print days/time/club** statistics.
- Select *Evaluation* "Days of the week".
- Set the following for **Displayed value** to "Number":

| Umsatz-Statistik          |                                       |                    |                |               |               | ? _ 🗆       | $\times$ |
|---------------------------|---------------------------------------|--------------------|----------------|---------------|---------------|-------------|----------|
| Zeitraum und Inhalt       | Filterung                             | Spezielle Artikel  | Tage /         | ′Zeit / C     | lub-Statistik | 🔒 Drucken   | F8       |
| Tage / Zeit / Club-Si     | tatistik drucke                       | n:                 |                |               |               |             |          |
| <u>A</u> uswertung:       | Woch                                  | nentage            |                |               | · )           | 🜟 Reset     | F5       |
| <u>A</u> usrichtung:      | Von                                   | oben nach unten    |                |               | *             | 🔚 Laden     | F9       |
| <u>A</u> ngezeigter Wert: | Anza                                  | hl                 |                |               | · )           | B Speichern | F11      |
| <u>B</u> ezogen auf:      | Artik                                 | el                 |                |               | •             |             |          |
| Zeit <u>u</u> nterteilur  | ng: <u>v</u> on:<br>Zeit <u>i</u> nte | 06:00 <u>b</u> is: | 22:00<br>02:00 | Uhr<br>Stunde | n             |             |          |
| <u>F</u> ilter 1:         | (neut                                 | ral)               |                | •             | Definieren    |             |          |
| <u>F</u> ilter 2:         | (neut                                 | ral)               |                | Ŧ             | Definieren    |             |          |
| <u>F</u> ilter 3:         | (neut                                 | ral)               |                | -             | Definieren    |             |          |
| <u>F</u> ilter 4:         | (neut                                 | ral)               |                | -             | Definieren    |             |          |
| <u>F</u> ilter 5:         | (neut                                 | ral)               |                | -             | Definieren    |             |          |
|                           |                                       |                    |                |               |               | <u> </u>    |          |

With **Print** you get the following view:

# Umsatz vom 01.01.10 bis 12.12.10

### UMSATZ

| W          | arengruppe |          |         | GF     |        |       |       |      |      |      | -     | Stand: 12.12.10.09:35 Libr |
|------------|------------|----------|---------|--------|--------|-------|-------|------|------|------|-------|----------------------------|
| Zeltraum   |            | Summe)00 | 76543b0 | 0100bo | 0300bo | 04000 | 01000 | 0200 | es   | ew   | gt9wo | Gand. 12.12.10, 03.00 Gin  |
| Montag     | Total      | 8,00     | 0,00    | 1,00   | 4,00   | 0,00  | 0,00  | 0,00 | 1,00 | 0,00 | 2,00  |                            |
| Dienstag   | Total      | 0,00     | 0,00    | 0,00   | 0,00   | 0,00  | 0,00  | 0,00 | 0,00 | 0,00 | 0,00  |                            |
| Mittwoch   | Total      | 1,00     | 1,00    | 0,00   | 0,00   | 0,00  | 0,00  | 0,00 | 0,00 | 0,00 | 0,00  |                            |
| Donnerstag | Total      | 0,00     | 0,00    | 0,00   | 0,00   | 0,00  | 0,00  | 0,00 | 0,00 | 0,00 | 0,00  |                            |
| Freitag    | Total      | 5,00     | 0,00    | 1,00   | 3,00   | 1,00  | 0,00  | 0,00 | 0,00 | 0,00 | 0,00  |                            |
| Samstag    | Total      | 0,00     | 0,00    | 0,00   | 0,00   | 0,00  | 0,00  | 0,00 | 0,00 | 0,00 | 0,00  |                            |
| Sonntag    | Total      | 2,00     | 0,00    | 0,00   | 0,00   | 0,00  | 0,00  | 0,00 | 0,00 | 1,00 | 1,00  |                            |
| Total      |            | 16,00    | 1,00    | 2,00   | 7,00   | 1,00  | 0,00  | 0,00 | 1,00 | 1,00 | 3,00  |                            |

|             |                                       |      | E      | nzel   | 1       | Total   |        |      |      |  |
|-------------|---------------------------------------|------|--------|--------|---------|---------|--------|------|------|--|
| vrtikel     |                                       |      | Netto  | Brutto | Netto   | Brutto  | Mwst   | %    | Zahl |  |
| Solfartikel |                                       |      |        |        | 1092,44 | 1300,00 | 207,56 | 19,0 | 16   |  |
| Greenfee    |                                       |      |        |        | 1092,44 | 1300,00 | 207,56 | 19,0 | 16   |  |
| 10abo 0300  | 10er ABO Greenfee - Einlösung 18 Loch |      | 0,00   | 0,00   | 0,00    | 0,00    | 0,00   | 0,0  | 7    |  |
| 10abo 0400  | 10er ABO Greentee - Einlösung 9 Loch  |      | 0,00   | 0,00   | 0,00    | 0,00    | 0,00   | 0,0  | 1    |  |
| 10abo 0100  | 10er ABO Greenfee - Verkauf 10er      |      | 336,13 | 400,00 | 672,26  | 800,00  | 127,74 | 19,0 | 2    |  |
| gf9wo       | 9 L. Greenfee Mo Fr.                  | 8100 | 67,23  | 80,00  | 201,69  | 240,00  | 38,31  | 19,0 | 3    |  |
| es          | Erwachsene Sonn/Felertags             | 8100 | 67,23  | 80,00  | 67,23   | 80,00   | 12,77  | 19,0 | 1    |  |
| 00076543    | Erwachsene Sonn/Felertags 2 2         | 8102 | 67,23  | 80,00  | 67,23   | 80,00   | 12,77  | 19,0 | 1    |  |
| ew          | Erwachsene Wochentags                 | 8011 | 84,03  | 100,00 | 84,03   | 100,00  | 15,97  | 19,0 | 1    |  |
| abo 0100    | Greenlee - Verkauf 10er               | 8100 | 0,00   | 0,00   | 0,00    | 0,00    | 0,00   | 0,0  | 0    |  |
| abo 0200    | Greenfee - einiösung                  | 8100 | 0,00   | 0,00   | 0,00    | 0,00    | 0,00   | 0,0  | 0    |  |
|             |                                       |      |        |        | 1092,44 | 1300,00 | 207,56 | 19,0 | 16   |  |

You can also print a list with time subdivision if you make small changes in the tab **Days/Time/Club** statistics tab (see following image).

- Select *Evaluation* "Total".
- Tick the box next to *Time allocation* and adjust the times according to your requirements.

| Umsatz-Statistik           |                                   |                                 |                  |               |               | ? _ □       | ×   |
|----------------------------|-----------------------------------|---------------------------------|------------------|---------------|---------------|-------------|-----|
| Zeitraum und Inhalt Filt   | erung                             | Spezielle Artikel               | Tage / 2         | Zeit / C      | lub-Statistik | 🔒 Drucken   | F8  |
| Tage / Zeit / Club-Statis  | tik drucke                        | n:                              |                  |               |               |             |     |
| <u>A</u> uswertung:        | Total                             |                                 |                  |               | ~             | ★ Reset     | F5  |
| <u>A</u> usrichtung:       | Von                               | oben nach unten                 |                  |               | *             | 📥 Laden     | F9  |
| <u>A</u> ngezeigter Wert:  | Brutt                             | o-Betrag                        |                  |               | •             | 💾 Speichern | F11 |
| <u>B</u> ezogen auf:       | Artike                            | el                              |                  |               | •             |             |     |
| Zeit <u>u</u> nterteilung: | <u>v</u> on:<br>Zeit <u>i</u> nte | 08:00 <u>b</u> is: 14<br>rvall: | 8:00 L<br>2:00 S | Jhr<br>itunde | n             |             |     |
| <u>F</u> ilter 1:          | (neut                             | ral)                            |                  | •             | Definieren    |             |     |
| <u>F</u> ilter 2:          | (neut                             | ral)                            |                  | •             | Definieren    |             |     |
| <u>F</u> ilter 3:          | (neut                             | ral)                            |                  | •             | Definieren    |             |     |
| <u>F</u> ilter 4:          | (neut                             | ral)                            |                  | Ŧ             | Definieren    |             |     |
| <u>F</u> ilter 5:          | (neut                             | ral)                            |                  | •             | Definieren    |             |     |
|                            |                                   |                                 |                  |               |               |             |     |
|                            |                                   |                                 |                  |               |               |             |     |
|                            |                                   |                                 |                  |               |               | Ende        |     |

You will receive the following list and can easily see at which times of day you have most frequently booked green fees.

|           | <u>Umsa</u>                         | atz           | vo        | m              |        |        |        | bi    | <mark>s 1</mark> | 19.  | 11   | .1   | 0      |             |                     |                 |
|-----------|-------------------------------------|---------------|-----------|----------------|--------|--------|--------|-------|------------------|------|------|------|--------|-------------|---------------------|-----------------|
|           | UMSATZ                              | z             |           |                |        |        |        |       |                  |      |      |      | _      |             |                     |                 |
| Zeltraum  | Warengruppe                         | Summe)2       | 222010100 | GF<br>076543b0 | 0100bo | 0300bo | 0400bo | 05005 | 01000            | 0200 | 0201 | es   | af9war | S<br>een765 | tand: 19.1<br>regel | 1.10, 15:43 Uhr |
|           |                                     |               |           |                |        |        |        |       |                  |      |      |      |        |             |                     |                 |
| Alle Tage | Total<br>von 00:00 bis 08:00        | 37,00<br>1,00 | 1,00      | 1,00           | 6,00   | 11,00  | 2,00   | 1,00  | 0,00             | 0,00 | 1,00 | 4,00 | 7,00   | 1,00        | 2,00<br>1,00        |                 |
|           | bis 10:00<br>bis 12:00              | 0,00<br>5,00  | -         | -              | 1,00   | -      | -      | Ξ     | -                | _    | -    | 1,00 | 2,00   | 1,00        | -                   |                 |
|           | bis 14:00<br>bis 16:00<br>bis 18:00 | 13,00<br>3,00 | >         | 1,00           | 3,00   | 4,00   | 2,00   | 1,00  | -                | -    | -    | 2,00 | 2,00   | -           | 1,00                |                 |
|           | bis 24:00                           | 8,00          | -         | -              | 1,00   | 4,00   | -      | -     | -                | -    | -    | 1,00 | 2,00   | -           | -                   |                 |
| Total     |                                     | 37,00         | 1,00      | 1,00           | 6,00   | 11,00  | 2,00   | 1,00  | 0,00             | 0,00 | 1,00 | 4,00 | 7,00   | 1,00        | 2,00                |                 |

TIP You can reset at any time with **Reset** to restore the basic settings and try out new settings.

### Financial accounting export, non-exported bookings

This list is only of interest in connection with the module Accounting export .

If you use the accounting export module to export your bookings to DATEV, for example, the 2 most common errors are as follows:

- 1. Posting cannot be exported because the FNA account number is missing in the article.
- 2. Posting cannot be exported because it was posted to a date in the past and the period has already been transferred to DATEV.

You can use the sales statistics to check whether postings were not exported and which postings they were. In this case, leave the tick next to *Individual postings* in the tab *Period and content tab.* In the tab *Filter* tab for FIBU export:

| Umsatz-Statistik                             |           |                       |                    |            | ? _ 🗆          | ×   |
|----------------------------------------------|-----------|-----------------------|--------------------|------------|----------------|-----|
| Zeitraum und Inhalt                          | Filterung | Spezielle Artikel     | Tage / Zeit / Club | -Statistik | 🔒 Drucken      | F8  |
| <u>W</u> arengruppen:                        |           |                       |                    | Wahl       |                |     |
| <u>B</u> uchungstext:                        |           |                       |                    |            | ★ Reset        | F5  |
| Betragsbereich:                              | von: -99  | 99999.99 <u>b</u> is: | 9999999.99         |            | 🔚 Laden        | F9  |
| <u>M</u> wstSätze:                           | Nur ungl  | eich 0                |                    |            | E Speichern    | F11 |
| <u>N</u> ur diesen Status:                   | (neutral) |                       | v                  |            |                |     |
| <u>F</u> IBU-Export:<br><u>F</u> IBU-Konten: | NICHT exp | ortierte Einträge     | •                  | J          |                |     |
| <u>K</u> assen-Bereich:                      |           |                       |                    |            |                |     |
| <u>S</u> tatistik-Bereich:                   |           |                       |                    | Wahl       |                |     |
| Buchende Person:                             |           |                       |                    | Wahl       |                |     |
| <u>Z</u> ahlarten:                           |           |                       |                    | Wahl       |                |     |
| <u>R</u> abatt-Sätze:                        |           |                       |                    |            |                |     |
| Kategorien: Vorm                             | nal 🗹 U   | Imbuchung E           | ingang 🗹 Kas       | senbuch    |                |     |
| Fami                                         | lie Z     | ahlungen S            | onstige Sonder-Kat | tegorien   | ➡ <u>E</u> nde |     |

## Note on the indication of value added tax

It is possible that "crooked" VAT rates (e.g. 8.0 instead of 8.1) are shown on the sales statistics:

| Umsatz vo                                                      | om 01.04.24 bis 30.04.24                                                        | l [Ferti                   | ig]               |                                        |                                                   |                          |                              |                                         |
|----------------------------------------------------------------|---------------------------------------------------------------------------------|----------------------------|-------------------|----------------------------------------|---------------------------------------------------|--------------------------|------------------------------|-----------------------------------------|
| Q 🖹 K                                                          | opieren F6 🖓 Speiche                                                            | em                         | F7                | Brucke                                 | en F8                                             | Seite                    | 1/1 67%                      | Umsatz vom 01.04.24 bis 3               |
| Ū                                                              | msatz vom                                                                       | U1                         | -04               | 24                                     | DIS .                                             | 3U I                     | 14.24                        | 4                                       |
| <u> </u>                                                       | HOULE FOIL                                                                      | • •                        |                   |                                        | <u>NIU</u>                                        |                          |                              | <u>.</u>                                |
| KA                                                             | SSE                                                                             |                            |                   |                                        |                                                   |                          |                              |                                         |
|                                                                |                                                                                 |                            |                   |                                        |                                                   |                          |                              |                                         |
|                                                                |                                                                                 |                            |                   |                                        |                                                   |                          |                              | Stood: 01 05 24, 17:46 Libr             |
| Nr Eintrag                                                     | Datum                                                                           | Zeit                       | Mwst              | Netto CHE                              | Brutto CHE S                                      | Rez Pe                   | rson                         | Stand. 01.05.24, 17.46 Ohr              |
| TH. Emilog                                                     |                                                                                 | 2011                       | mmor              | tous or in                             | Biddo offit o                                     |                          |                              |                                         |
| 1                                                              | 05.04.24                                                                        | 07:47B                     | 8.1               | 18.50                                  | 20.00 N C                                         | Ж                        |                              |                                         |
| 2                                                              | 07.04.24                                                                        | 08:13B                     | 8.1               | 9.25                                   | 10.00 N C                                         | )K                       |                              |                                         |
| 3                                                              | 07.04.24                                                                        | 08:40B                     | 8.1               | 18.50                                  | 20.00 N C                                         | 0K                       |                              |                                         |
| 4                                                              | 07.04.24                                                                        | 13:21B                     | 8.1               | 4.03                                   | 5.00 N C                                          | DK DK                    |                              |                                         |
| 6                                                              | 07.04.24                                                                        | 13:21B                     | 8.1               | 4.03                                   | 500 N C                                           | )K                       |                              |                                         |
| 7                                                              | 07.04.24                                                                        | 13:21B                     | 8.1               | -4.63                                  | -5.00 N C                                         | 0K                       |                              |                                         |
| 8                                                              | 07.04.24                                                                        | 15:59B                     | 8.1               | 4.63                                   | 5.00 N C                                          | K                        |                              |                                         |
| 9                                                              | 08.04.24                                                                        | 09:56B                     | 8.1               | 18.50                                  | 20.00 N 0                                         | Ж                        |                              |                                         |
| 10                                                             | 08.04.24                                                                        | 13:37B                     | 8.1               | 4.63                                   | 5.00 N C                                          | 0K                       |                              |                                         |
| 11                                                             | 11.04.24                                                                        | 10:22B                     | 8.1               | 18.50                                  | 20.00 N C                                         | 0K                       |                              |                                         |
| 12                                                             | 11.04.24                                                                        | 13:18B                     | 8.1               | 4.63                                   | 5.00 N C                                          | 0K                       |                              |                                         |
| 13                                                             | 12.04.24                                                                        | 07:52B                     | 8.1               | 4.63                                   | 5.00 N C                                          | )K                       |                              |                                         |
| 14                                                             | 12.04.24                                                                        | 11:50B                     | 8.1               | 4.03                                   | 5.00 N C                                          | )K                       |                              |                                         |
| 16                                                             | 13.04.24                                                                        | 09:13B                     | 8.1               | 4.03                                   | 5.00 N C                                          | 0K                       |                              |                                         |
| 17                                                             | 13.04.24                                                                        | 11:45B                     | 8.1               | 9.25                                   | 10.00 N C                                         | 0K                       |                              |                                         |
| 18                                                             | 13.04.24                                                                        | 13:18B                     | 8.1               | 4.63                                   | 5.00 N C                                          | 0K                       |                              |                                         |
| 19                                                             | 18.04.24                                                                        | 12:13B                     | 8.1               | 4.63                                   | 5.00 N C                                          | Ж                        |                              |                                         |
| 20                                                             | 20.04.24                                                                        | 12:42B                     | 8.1               | 9.25                                   | 10.00 N C                                         | Ж                        |                              |                                         |
| 21                                                             | 20.04.24                                                                        | 13:16B                     | 8.1               | 9.25                                   | 10.00 N C                                         | )K                       |                              |                                         |
| 22                                                             | 24.04.24                                                                        | 11:51B                     | 8.1               | 9.25                                   | 10.00 N C                                         | DK                       |                              |                                         |
| 23                                                             | 25.04.24                                                                        | 09:57B                     | 8.1               | 4.03                                   | -5.00 N C                                         | )K                       |                              |                                         |
| 25                                                             | 25.04.24                                                                        | 09:57B                     | 8.1               | 4.63                                   | 5.00 N C                                          | )K                       |                              |                                         |
| 26                                                             | 25.04.24                                                                        | 09:57B                     | 8.1               | -4.63                                  | -5.00 N C                                         | 0K                       |                              |                                         |
| 27                                                             | 26.04.24                                                                        | 09:13B                     | 8.1               | 4.63                                   | 5.00 N C                                          | Ж                        |                              |                                         |
| 28                                                             | 26.04.24                                                                        | 12:16B                     | 8.1               | 4.63                                   | 5.00 N C                                          | )K                       |                              |                                         |
| 29                                                             | 27.04.24                                                                        | 12:15B                     | 8.1               | 9.25                                   | 10.00 N C                                         | Ж                        |                              |                                         |
| 30                                                             | 28.04.24                                                                        | 12:51B                     | 8.1               | 9.25                                   | 10.00 N C                                         | 0K                       |                              |                                         |
| 31                                                             | 29.04.24                                                                        | 10:18B                     | 8.1               | 9.25                                   | 10.00 N C                                         | DK DK                    |                              |                                         |
| 32                                                             | 23.04.24                                                                        | 11.200                     | 0.1               | 10.50                                  | 20.00 N C                                         |                          |                              |                                         |
| Summe:                                                         |                                                                                 |                            |                   | 217.43                                 | 235.00 OK:                                        | 21                       | 7.43 235.0                   | 0                                       |
| 30<br>31<br>32<br>Summe:                                       | 28.04.24<br>29.04.24<br>29.04.24                                                | 12:518<br>10:18B<br>11:25B | 8.1<br>8.1<br>8.1 | 9.25<br>9.25<br>18.50<br><b>217.43</b> | 10.00 N C<br>10.00 N C<br>20.00 N C<br>235.00 OK: | ж<br>Ж<br>Ж<br>21        | 7.43                         | 235.0                                   |
| men pr                                                         | o Gruppe/Artikel                                                                |                            |                   |                                        |                                                   |                          |                              |                                         |
|                                                                | men pro oruppe/Aruker                                                           |                            |                   | Ne                                     | Einzel                                            | Nettr                    | Total<br>Brutto              | Mwst % 7abl                             |
|                                                                |                                                                                 |                            |                   | .46                                    |                                                   | Heat                     |                              |                                         |
| ardware                                                        |                                                                                 |                            |                   |                                        |                                                   | 217.43                   | 235.00                       | 0 17.57 8.1 30                          |
| Mietartikel                                                    |                                                                                 |                            |                   |                                        |                                                   | 217.43                   | 235.00                       | 17.57 8.1 30                            |
|                                                                | Pull-Trolley                                                                    |                            |                   | 4.                                     | 63 5.00                                           | 0.00                     | 0.00                         | 0.00 0.0 0                              |
| trol 1                                                         | Pull-Trolley - Gast - 18                                                        |                            |                   | 9.                                     | 25 10.00                                          | 46.25                    | 50.00                        | 3.75 8.1 5                              |
| trol 1<br>trol 10505                                           | Pull-Trolley Cost Ol                                                            |                            |                   | 4                                      | 63 E 00                                           | 20.40                    | 36.00                        | 260 90 7                                |
| trol 1<br>trol 10505<br>trol 10504<br>trol 10405               | Pull-Trolley - Gast - 9L<br>Pull-Trolley - Mital - 191                          |                            |                   | 4.                                     | 63 5.00<br>25 10.00                               | 32.40                    | 35.00                        |                                         |
| trol 1<br>trol 10505<br>trol 10504<br>trol 10405<br>trol 10404 | Pull-Trolley - Gast - 9L<br>Pull-Trolley - Mitgl 18L<br>Pull-Trolley - Mitgl 91 |                            |                   | 4.<br>9.<br>4                          | 63 5.00<br>25 10.00<br>63 5.00                    | 32.40<br>111.00<br>27.79 | ) 35.00<br>) 120.00<br>30.00 | 2.60 8.0 7<br>9.00 8.1 12<br>2.22 8.0 6 |

PC CADDIE calculates the respective article / product group totals and their net and gross amounts against each other in the sales statistics. This is used to check and overview the totals in the evaluation. Due to rounding differences, especially for small amounts, different percentages may be calculated here. However, the posting and calculation of the tax in the respective sales and individual documents has been posted and shown correctly.

Example 1 - calculated with 20% for the sake of simplicity (this also applies to the respective valid tax

rates of the countries - the currency was deliberately not mentioned in this example):

You sell an item that costs 1.00 gross. At 20% VAT, this corresponds to a net price (rounded down) of 0.83. The tax amount is therefore 0.17. If you now sell this item 100 times in 100 individual receipts, you have a total amount of 83.00 net (100 x 0.83) and 17.00 tax (100 x 0.17). Theoretically, you now owe the tax office 17.00. If you add this back in ONE sum, this would correspond to a percentage of 20.48% (and no longer 20% as correctly shown in the individual receipts). However, as the tax office looks at each voucher individually and not the total of the vouchers, the statement is correct.

#### Example 2 (group totals):

Item 1 costs 1.00 gross and includes 20% (0.83 net + 0.17 VAT = 1.00 gross) Article 2 costs 1.00 gross and includes 0%, i.e. no VAT (1.00 net = 1.00 gross). You now sell both items 100 times. We remember our first example and know that this corresponds to 83.00 net for the first item. The second item without VAT corresponds to 100.00 net. We now have a net total of 183.00 and a gross total of 200.00. If we add these amounts together, we arrive at a percentage of 9.3%. Of course, you have not sold an item with such a tax rate, but you will quickly realise that this results in a purely mathematical total and mixed tax rates in the sales statistics. If you wish, you can also switch off this feature in PC CADDIE, in which case tax rates will no longer be shown in the sales statistics. Please contact our support team for more information.